## Как настроить почту

Скачиваем приложение из AppStore/Play market

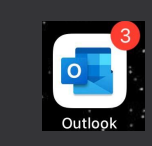

### Android

Прописываем адрес рабочей почты. Нажимаем добавить учетную запись

### Выбираем Exchange

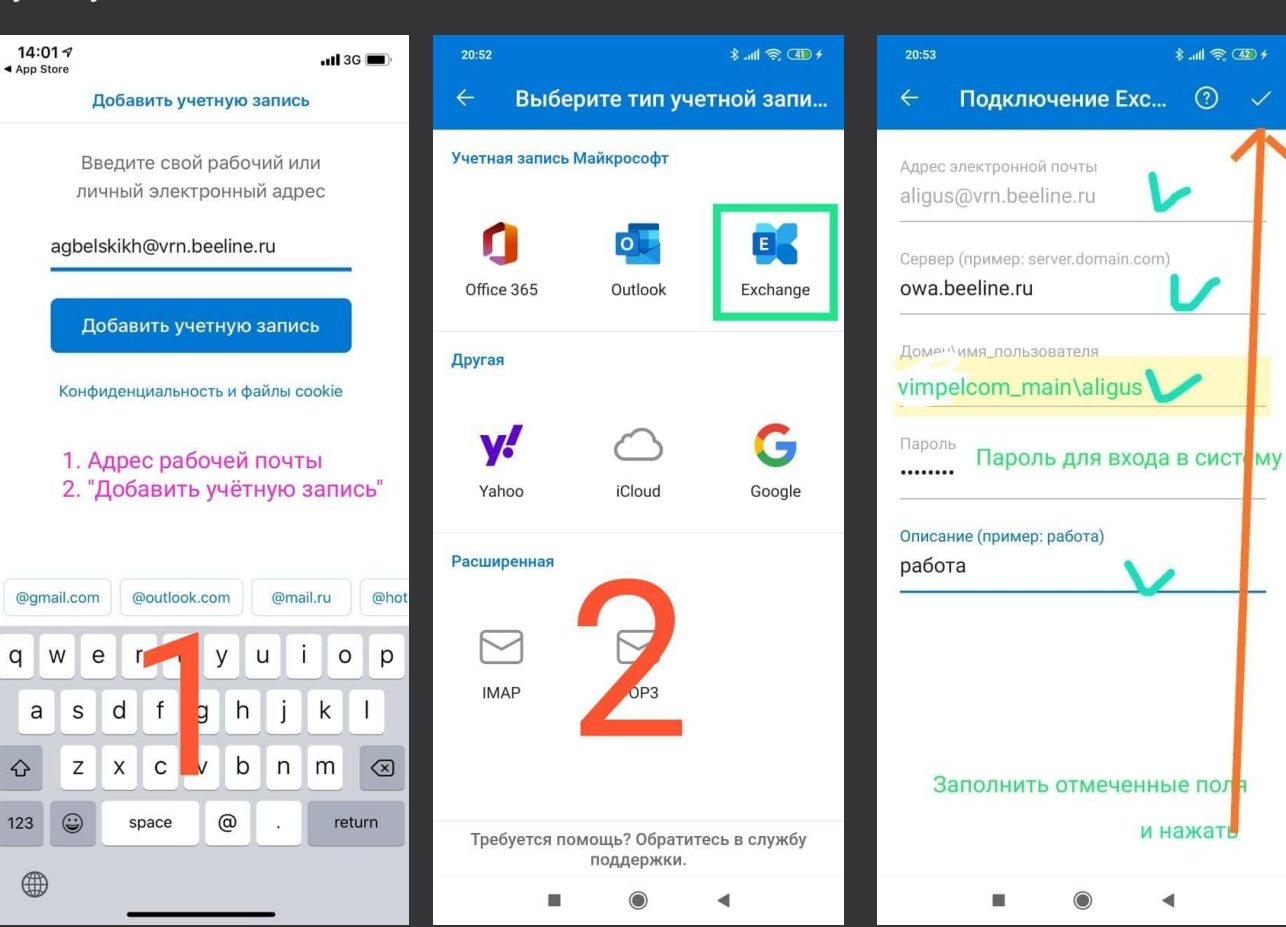

Прописываем адрес почты В сервер указываем: owa.beeline.ru Домен: vimpelcom\_main\логин Пароль от системы

\$ ...II 🛜 🖽 f

и нажать

Прописываем адрес рабочей почты. Нажимаем добавить учетную запись

| 18:33 🕈 🗈                                            | 18:35                                    |
|------------------------------------------------------|------------------------------------------|
| Добавить учетную запись                              | <                                        |
| Введите свой рабочий или<br>личный электронный адрес | E Exchang                                |
| AKaramzin@srt.beeline.ru                             | AKaramzin@srt.beeline.ru                 |
| Добавить учетную запись                              | Пароль                                   |
| Создать учетную запись                               | Описание Например, "Рабочий              |
| Cospans y remylo sanues                              | Сервер                                   |
| во Войдите с помощью QR-кода                         | owa.beeline.ru                           |
| Конфиденциальность и файлы cookie                    | Домен Например, "domain.com              |
| @gmail.com @outlook.com @mail.ru                     | Имя пользователя                         |
|                                                      | AKaranzin                                |
| qwertyuiop                                           | Использовать дополнительные<br>параметры |
| asdfghjkl                                            | Вход                                     |
|                                                      | Слод                                     |
| 123 😂 space @ . return                               |                                          |
| <b></b>                                              |                                          |

#### IOS

Прописываем адрес почты В сервер указываем: owa.beeline.ru Пароль от системы Домен: ничего Имя пользователя логин

E 🔀 Exchange

. ? 🔹

?

# Как синхронизировать пароль в Mobile Pass+ из outlook

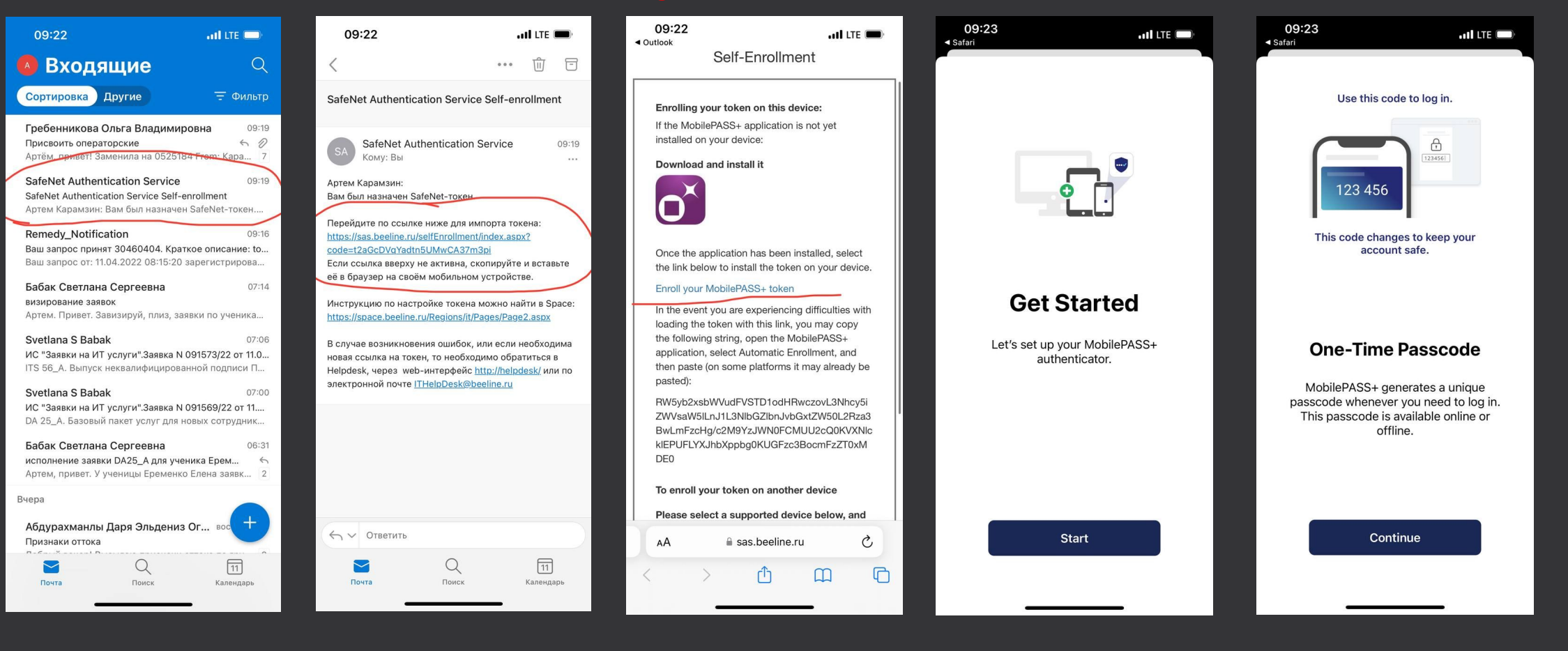

На почте необходимо найти письмо от SafeNet Authentication Service Открыть его и перейти по ссылке

Далее открыть ссылку через портацию token Нажать на Start

#### Далее продолжить

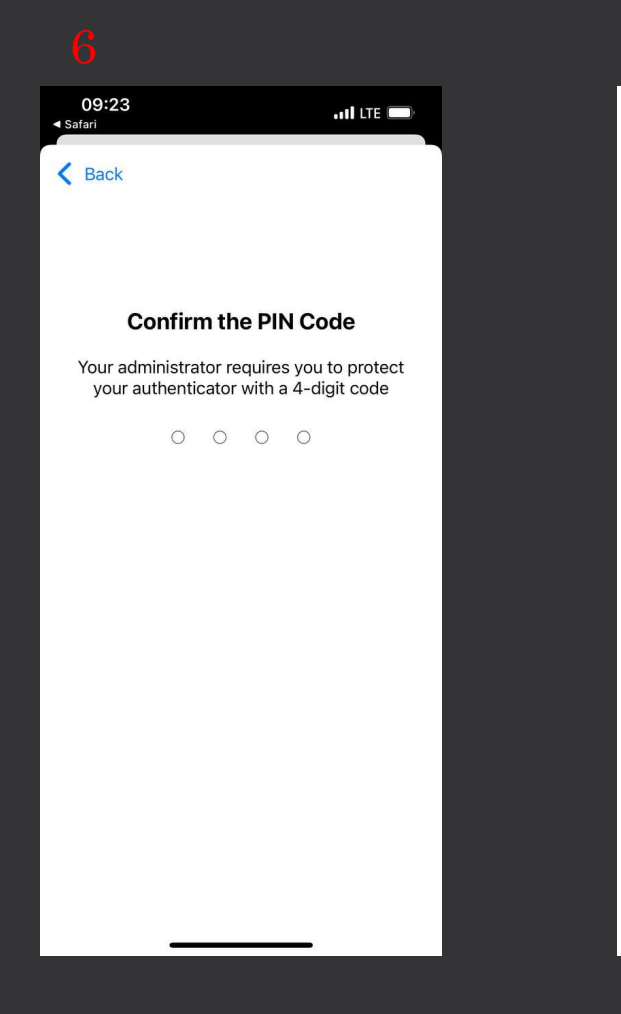

Система предложит вам создать 4-х значный код. Его нужно придумать и запомнить (например, 1234). Ввести еще раз для подтверждения И система будет каждый раз при открытии приложения генерить вам рандомные цифры для входа в горизонт.

11:53

MobilePASS+

AKaramzin 0436

015 060

•••• •••

 $\otimes$ 

0

### Как войти в Horizon

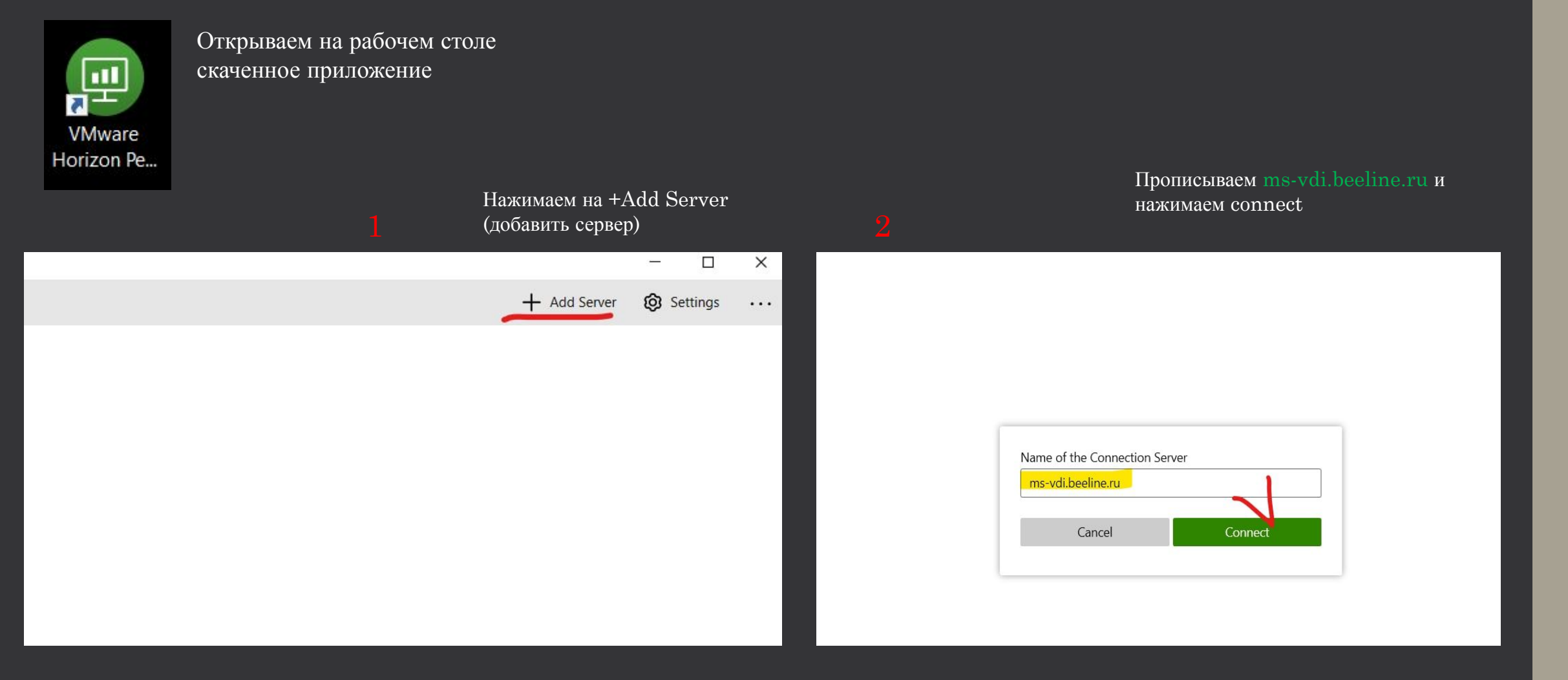

Вводим свой логин далее в Passcode цифры из приложения MobilePass+и нажимаем Login

https://vdi.beeline.ru

Enter your RSA\Gemalto user name and passcode.

| asscode |  |
|---------|--|
| c 1     |  |

| VMware Horizon Client                                                                                                    |       |  |           |            | - 0      | × |
|----------------------------------------------------------------------------------------------------|-------|--|-----------|------------|----------|---|
| <                                                                                                    |       |  | C Refresh | ☆ Favorite | Settings |   |
| bttps://vdi.beelin    Image: Call Center Expert (Windows 10)   Image: Call Center Comparison of the comparison of the compar | ne.ru |  |           |            |          |   |

Далее вводим в Passcode пароль от системы и нажимаем Login

| 💮 https://vai.beeline.ru |       |
|--------------------------|-------|
| AKaramzin                |       |
| Enter your password      |       |
| VIMPELCOM_MAIN           |       |
| Cancel                   | Login |

Система покажет что вы подключились к виртуальной машине Call Centre кликаем два раза и загружается ваш рабочий стол